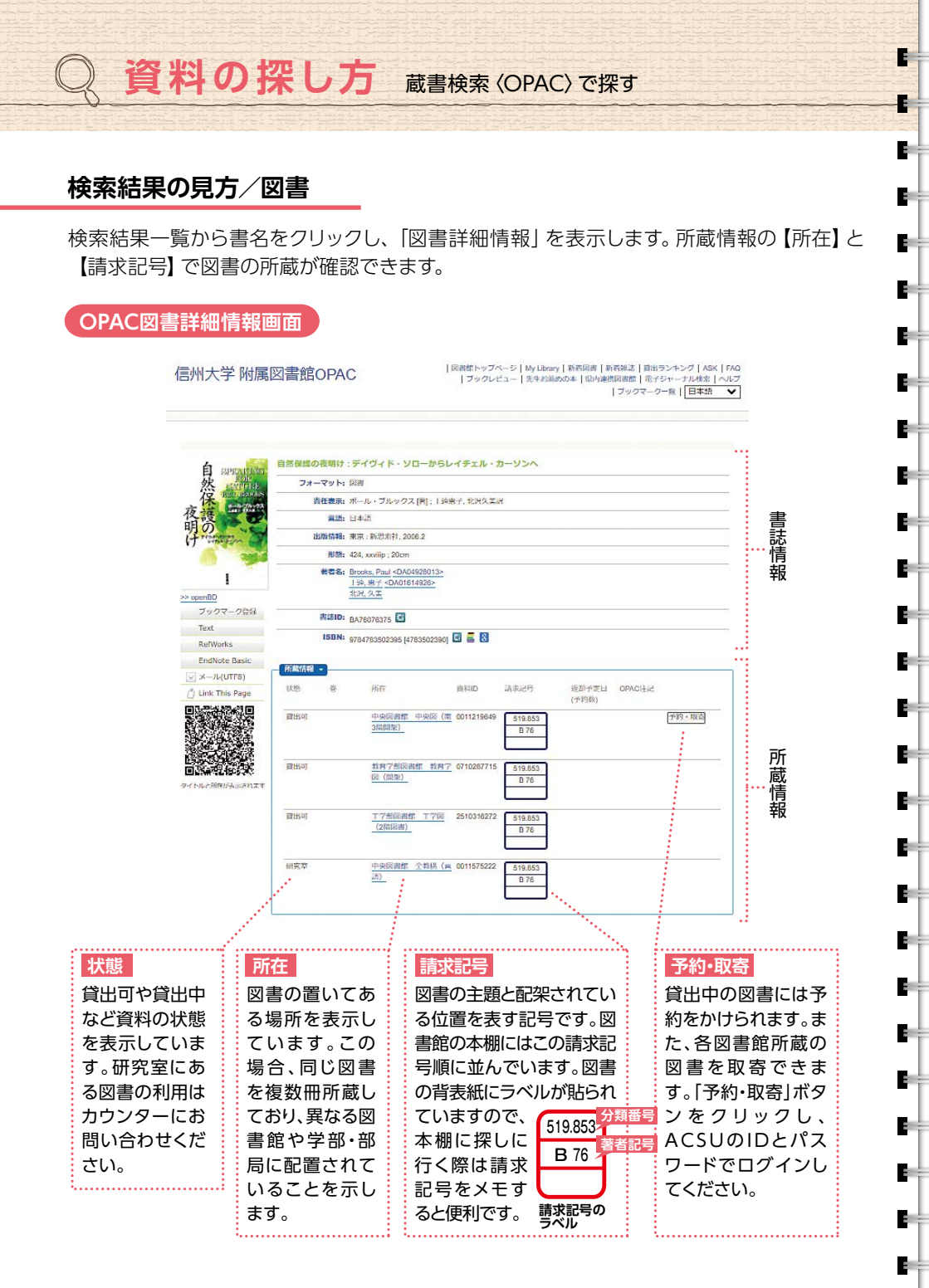

## 検索結果の見方/雑誌

-

3

E.

28

e.

20

3

- 2

3

2

3

- 2

28

- 5

検索結果一覧から雑誌名をクリックし、「雑誌詳細情報」を表示します。所蔵情報の【所 在】と【所蔵巻号・所蔵年】 で雑誌の所蔵が確認できます。

OPAC雑誌詳細情報画面

雑誌の場合、該当の雑誌の有無だけでなく、 該当の巻号があるかを確認することが必要です。

Library Guide

|                                                                                                    | National geographic =            | ナショナルジオクラン        | フィック、日本版           |         |      |        |   |    |
|----------------------------------------------------------------------------------------------------|----------------------------------|-------------------|--------------------|---------|------|--------|---|----|
|                                                                                                    | フォーマット: 雑誌                       |                   |                    |         |      |        |   |    |
|                                                                                                    | 責任表示: 日経ナショナルジオグラフィック社           |                   |                    |         |      |        | : |    |
|                                                                                                    | 言語: 日本語                          |                   |                    |         |      |        |   | 書  |
|                                                                                                    | 出版情報:東京:日経ナショナルジオグラフィック社, c1994- |                   |                    |         |      |        |   | 諘  |
|                                                                                                    | 形態: 冊; 26cm                      |                   |                    |         |      |        |   | 情  |
|                                                                                                    | 著者名: 日経ナショナルジオグラフィック社            |                   |                    |         |      |        |   | 報  |
| フリクマーク生命                                                                                                    | ISSN: 13408399                   |                   |                    |         |      |        |   |    |
| RefWorks                                                                                                    | 卷次(年次): 創刊                       | 前特別[0]号 ([1994])- |                    |         |      |        |   |    |
| EndNote Basic                                                                                                    | 書誌ID: AN10                       | 479159            |                    |         |      |        |   |    |
| マメール(UTF8)                                                                                                    |                                  |                   |                    |         |      |        |   |    |
| 1 Link This Page                                                                                                    | 所蔵情報 -                           |                   |                    |         |      |        |   |    |
|                                                                                                    | 所蔵巻号                             | 所藏年               | 所在                 |         | 請求記号 | OPAC注記 |   |    |
|                                                                                                    | 19-26                            | 2013-202          | 10 中央図書館<br>階和雑誌)  | 中央図 (北2 | N    |        |   | 斫  |
|                                                                                                    | 27-28, 29(1-2)+                  | 2021-202          | 13 中央図書館<br>階新着雑誌) | 中央図 (南2 | N    |        |   | // |
| 91 P//C/WIE/P&#C418-9</td><td>23(4-12), 24-28, 29(1-2)+</td><td>2017-202</td><td>3 教育学部図書<br>図 (雑誌)</td><td>書館教育学</td><td></td><td></td><td></td><td>報</td></tr><tr><th></th><th>15(4-12), 16(1-5, 7-12), 1</th><th>7-28, 29(1)+ 2009-202</th><th>3 廣学部図書館</th><th>8 農学図</th><th></th><th>vol.27以降仮</th><th></th><th></th></tr><tr><th></th><th></th><th></th><th></th><th></th><th></th><th></th><th></th><th>•</th></tr><tr><th>所蔵巻号・所蔵年</th><th></th><th></th><th></th><th></th><th>所在</th><th></th><th></th><th></th></tr><tr><th>雑誌は、所蔵する<br>例:15(4-12), 16<br>…2009-2022<br>所蔵範囲は2009</th><th>巻号と年次で<br>(1-5, 7-12),<br>2<br>年から2022</th><th>表記されま<br>17-28+<br>年です。</th><th>ॕॖॖऺ॓॑ॖ</th><th>¥ j F z</th><th>雑誌の<br>示して<br>所在場<br>ます。名</th><th> 置いてある場います。巻号 <br>います。巻号 <br>所が異なる場<br>                                    </th><th>易所を表<br>によって<br>合があり<br>ふ・部局に</th><th></th></tr></tbody></table> |                                  |                   |                    |         |      |        |   |    |

雑誌のバックナンバーは製本されています。本棚に探しに行く際は雑誌名や巻号をメモすると便利です。

## OPACで資料が見つからないとき (学外の図書館の所蔵を探す)

探している図書や雑誌が学内にない場合は、その資料を所蔵している他大学の図書館から図書やコピーの取寄をしたり、直接訪問して利用したりすることができます(p.4)。下記のサイトでは探している資料の所蔵図書館を調べることができます。

CiNii Books
全国の大学図書館の蔵書をまとめて検索します。
NDL-Search
国立国会図書館や全国の公共図書館等の蔵書を検索します。
Shinshu Book Search
長野県内図書館の蔵書をまとめて検索します。